## 전공변경 신청방법 안내

## ※화면 예시는 제1전공이지만 복수전공, 부전공 신청 절차 또한 아래 의 절차와 동일합니다.

| ○ 전공변        | 경신청(0)                                     |               |          |                                        |               |        | 학사정보                                                                                                    | > 학적 > | Web > 전 | ·공변경신청(O               |
|--------------|--------------------------------------------|---------------|----------|----------------------------------------|---------------|--------|----------------------------------------------------------------------------------------------------|--------|---------|------------------------|
|              | 학변                                         | 학변            |          | 성명                                     |               |        |                                                                                                    | 4/4    |         |                        |
|              | 대학                                         | 자연과학대학        |          | 학부                                     | 자연과학부<br>일반학생 |        | 전공                                                                                                    | 수학전공   |         |                        |
|              | 입학년도/학기                                    | 2003 / 1      |          | 학생구분                                   |               |        | 특기구분                                                                                                    |        |         |                        |
|              | 학적상태                                       | 재학            |          | 최종학적변동                                 | 복학            |        | 최종학적변동일                                                                                                    |        |         |                        |
|              | 미수/예정학기수                                   | 7/8           |          | 휴학학기수                                  | 2             |        | 휴학잔대학기수                                                                                                    | 6      |         |                        |
|              | 최종등록일자                                     |               |          | 교직유무                                   | 미이수           |        | 연락처                                                                                                    |        |         |                        |
| □전공목록        | 1                                          |               |          | 🖸 전공변경                                 | 이력목록          | 2      |                                                                                                    |        |         | ( 조회                   |
| 전공구분         | 학부                                         | 전공            | 심화여부     | 변경일지                                   | ·             | 변경전 전공 |                                                                                                    | 변경후 전공 |         | 심화여부                   |
| 제1전공         | 자연과학부                                      | 수학전공          | <u>I</u> |                                        |               |        |                                                                                                    |        |         |                        |
|              |                                            |               |          |                                        |               |        |                                                                                                    |        |         | _                      |
|              |                                            |               |          |                                        |               |        |                                                                                                    |        |         |                        |
| [기스, 1 기     |                                            |               |          | (74.A) (                               | ۲۹۱           |        |                                                                                                    |        |         |                        |
| [만구· 또만.<br> |                                            | 5             |          | 127. 6                                 | 121           |        |                                                                                                    |        | 시청      | 93<br>최시 @             |
| ● 전종면경전      | ·영국독 / · · · · · · · · · · · · · · · · · · | 089208        |          | 111 - 11 - 11 - 11 - 11 - 11 - 11 - 11 | 2             | 8      | and the second second second second second second second second second second second second second second second | 신하     | 014     | 912) <mark>0</mark> N8 |
| 변경구분         | 신청년도 학기                                    | 신청일자 전공구분     |          | 변경전 전공                                 |               | 변경후 전공 |                                                                                                    | 여부     | 구분      | 처리상태                   |
| 전공변경         | 2010 1학기                                   | 20100308 제1전공 | 수학전공     | ł                                      |               | 물리학전공  |                                                                                                    |        | 미수      | 신청                     |
|              |                                            |               |          |                                        |               |        |                                                                                                    |        |         |                        |
|              |                                            |               |          |                                        |               |        |                                                                                                    |        |         |                        |
| 171 A 4 70   |                                            |               |          |                                        |               |        |                                                                                                    |        |         |                        |
| [전수: 1건      |                                            |               |          |                                        |               |        |                                                                                                    |        |         |                        |
| ■전공변경신       | 청상세                                        |               |          |                                        |               |        |                                                                                                    |        |         |                        |
| 신청일자         | 2010/03/08                                 | 6             | 신청년      | 도 2010                                 | *             |        | 신청학기                                                                                                    | 1화기    | Ŧ       |                        |
| 전공구분         | 제1전공                                       | ▲ ▲ 심화여부      |          | North Contraction                      |               | 7      |                                                                                                    |        |         |                        |
| 변경전 전공       | 수학전공                                       | *             | 변경후      | 전공 물리학                                 | 전공            |        |                                                                                                    |        |         |                        |
| 10           | 제 1전공 변경                                   |               |          |                                        |               |        |                                                                                                    |        |         |                        |

- (1) 학교 홈페이지에서 'AIMS2 포털-로그인-학사(학부)-학적-전공변경신청'을 클릭 합니다.
- (2) 1에는 현재 학생이 승인된 전공정보를 나타내고, 2에는 기존에 전공변경에 대한 이력정보를 나타내고, 8에는 신청 중인 전공정보가 표현됩니다.
- (3) 전공변경 시에는 4에 [전공변경신청]버튼을 누르면 8 목록에 빈칸이 추가되어,
  6, 7에 변경신청 자료를 입력 할 수 있습니다.
- (4) 기존에 선택한 전공의 삭제를 원할 경우 5의[전공변경취소]버튼을 누르면 8에 항목이 추가되고 6 에서 해당되는 전공을 선택합니다.
- (5) 10의 신청사유를 작성 합니다.(화면을 내릴 스크롤바가 없는 경우 화면 크기를 줄였다 다시 늘리면 스크롤바가 생성됩니다).
- (6) 신청, 취소 절차는 반드시 3의 저장 버튼을 눌러야 최종 신청처리가 됩니다. 정 보를 신청, 취소, 수정 후, 저장버튼을 누르지 않고 다른 메뉴로 가거나, 다시 조회를 할 경우, 작업한 자료는 저장되지 않습니다.
- (7) 신청한 전공에 대한 취소를 원할 경우 승인처리 되기 전에 9의 신청취소를 선택 학고 저장버튼을 누릅니다.
- (8) 기존에 선택한 제1전공을 심화과정으로 이수하기를 원할 경우 1에서 심화여부 를 체크한 후 저장 버튼을 누르면 승인여부와 관계없이 반영됩니다.

- 예) 상기 학생과 같이 기존의 제 1전공은 수학이고 변경 희망 1전공이 물리학일 경우
  - 가. 전공변경신청(4)를 선택
  - 나. (8)에 목록이 추가됨
  - 다. 변경하고자하는 부분이 제1전공이므로 전공변경신청상세-전공구분에서 '제1 전공'을 선택 (심화를 원할 경우 심화여부에 체크)
  - 라. 변경하고자 하는 전공을 변경 후 전공(7)에서 선택 ('물리학 전공' 선택)
  - 마. 최종 학인 후 저장버튼(3)을 선택
  - 바. 추가적으로 복수, 부전공의 신청 및 변경을 원할 경우 상기 과정으로 신청 하되 전공구분(6)에서 복수, 부전공 구분을 변경하여 선택

※유의사항

<u>동일 전공을 복수, 부전공 간 변경하고자 할 경우에는 기존 복수, 부전공을 전공취</u> 소신청 후 승인처리 된 다음(취소신청 후 다음날) 변경을 원하는 복수, 부전공을 다 시 신청</u>

- 예) A 전공을 복수전공에서 부전공으로 변경하고자 할 경우
  - 가. 전공취소신청 (5)를 선택
  - 나. (8)목록에 빈칸이 추가되고 취소하고자 하는 복수전공 A를 (6)에서 선택하고 저장(3) 선택
  - 다. 신청취소가 다음날 승인처리 되면 전공변경신청(4)을 통해 A 전공을 부전공 으로 선택, 신청